Avaya™

Modular Messaging

AVAYA

Configuration Note 88035 – Version D (1/10)

# MITEL SX3300 AX Controller w/ NSU or Internal T1 Card

## T1/QSIG

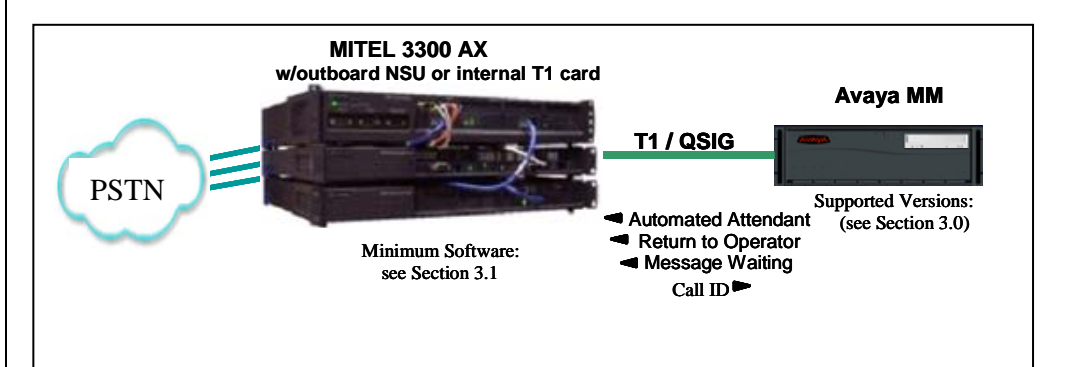

### OVERVIEW

This Configuration Note is intended for Avaya certified Modular Messaging technicians/engineers who are familiar with Modular Messaging procedures and terminology. It also assumes that you are Avaya certified or very familiar with the features and functionality of the MITEL PBX supported in this Configuration Note and the QSIG protocol.

Use this document in conjunction with *Modular Messaging Installation Guide* and the appropriate Mitel documentation.

Please read the entire document before attempting any configuration.

### **1.0 METHOD OF INTEGRATION**

With T1 QSIG integration, one digital pathway between the MITEL<sup>™</sup> PBX and the Avaya Message Application Server (MAS) transmits both call information and voice communications. The pathway is provided by an ISDN digital link (QSIG), which provides channels that connect to the Dialogic T1 card. Within the D-Channel, routing information is sent to the MAS containing information regarding the source of the call with reason codes. The MAS processes call information from the supplementary code in the D-Channel, which routes call reasons directly to mailboxes. Message-Waiting indication is set and canceled using the supplementary code service. Voice is carried through the system in digital format.

Disclaimer: Configuration Notes are designed to be a general guide reflecting AVAYA Inc. experience configuring its systems. These notes cannot anticipate every configuration possibility given the inherent variations in all hardware and software products. Please understand that you may experience a problem not detailed in a Configuration Note. If so, please notify the Technical Service Organization at (800) 876-2835, and if appropriate we will include it in our next revision. AVAYA Inc. accepts no responsibility for errors or omissions contained herein.

The PBX and MM are assumed to be collocated. For other configurations please consult with the Switch Integrations group.

With T1 QSIG, one digital pathway between the PBX and Avaya Message Application Server transmits both call information and voice communications

#### **MAS Requirements**

### <sup>1</sup>Release Note:

Should features of the integration not function optimally when integrated to a PBX or MM that may be operating on an unsupported software release as defined Section 2.0 and 3.1, customers will need to upgrade their PBX and/or MM to a supported software release.

#### **PBX** hardware requirements

PBX software requirements

### 2.0 AVAYA MESSAGE APPLICATION SERVER REQUIREMENTS

- Dialogic D/480JCT-1T1 or D/240JCT-T1
- CT Bus cable (only required for multiple card installation)
- Software Releases <sup>1</sup>: MM 3.x, 4.x, 5.x
- Dialogic Driver Version: 5.1.1 FP1 SU15

### 3.0 PBX HARDWARE REQUIREMENTS

- Mitel 3300 AX Controller
- Mitel outboard NSU\* for T1 connectivity.

\*Note: Minimum firmware patch for NSU: 1.6.0.1x

-or-

• Embedded Digital Trunk Module (EDT) for T1 connectivity.

 The specific EDT part # depends 3300 model used. We have successfully used EDT P/N 50003560 w/Mitel 3300 Rel. 9.0.1.

#### Cables:

• RJ45 to RJ48C on the Dialogic (cable depends on PBX connections)

### **3.1 PBX SOFTWARE REQUIREMENTS**

• Minimum Software <sup>1</sup>:

o Mitel AX Controller 7.1 Version (w/NSU)

o Mitel 3300 Release 9.0.1 with EDT (see 3.0 PBX Hardware Reqs.)

### **4.0 SUPPORTED INTEGRATION FEATURES**

[✓] Items are supported

| System Forward to Personal Greeting<br>All Calls<br>Ring/no answer<br>Busy  | [√]<br>[√]<br>[√] |
|-----------------------------------------------------------------------------|-------------------|
| Station Forward to Personal Greeting<br>All Calls<br>Ring/no answer<br>Busy | [√]<br>[√]<br>[√] |
| Auto Attendant                                                              | [•]               |
| Call Me                                                                     | [1]               |
| Direct Call                                                                 | [•]               |
| External Call ID (ANI)                                                      | [•]               |
| Fax*                                                                        | []                |
| Find Me                                                                     | [√]               |
| Internal Call ID                                                            | [√]               |
| Message Waiting Indication (MWI)                                            | [√]               |
| Multiple Call Forward                                                       | [⁄]               |
| Multiple Greetings                                                          | [✓]               |
| N+1                                                                         | [✓]               |
| Outcalling                                                                  | [✓]               |
| Queuing                                                                     | []                |
| Return to Operator                                                          | [•]               |

### \* Untested

**IMPORTANT**: PBX options or features not described in this Configuration Note are not supported with this integration. To implement options/features not described in this document, please contact the Avaya Switch Integration product manager.

Supported integration features

#### NOTICE:

The screens in this Config Note are only for illustration purposes.

It is recommended that a qualified technician review the customer's MITEL QSIG programming for accuracy.

### **5.0 CONFIGURING THE PBX FOR INTEGRATION**

The following programming is intended for <u>certified</u> PBX technicians/engineers. The information shown in this section is taken from MITEL PBX documentation and an implementation site. Some parameters may not appear on all software releases.

Ensure all required software features are enabled on the PBX. Access the System Parameters Customer Options form. Below is an example of the forms required for QSIG integration, with the required features in **boldface**.

The Mitel T1 QSIG integration with Modular Messaging required only minor changes to the Mitel 3300 AX default configuration. The following 5 items detail the changes required.

- 1) ARS Digit modification Tone Plan Number Included a 1 second pause before sending call data.
- 2) Enable Call Forward External in Station Class of Service (since we are forwarding to a trunk group)
- 3) Station Sets are forwarded to a Speed Dial Number which is pointed to the ARS number.
- 4) Straps on Comm Card were changed from "NT" to "LT"
- 5) Single line phones need to be enabled for MWI (display)

### • Set up the T1 LINK

| 🥙 Web Page Dialog                                 |            |
|---------------------------------------------------|------------|
| ELink Descriptor Assignment                       |            |
| Number:                                           | þ          |
| Address for Message Control:                      | A          |
| BER - Maintenance Limit, 10 <sup>**-</sup> n:     | 4          |
| BER - Service Limit, 10 <sup>±+-</sup> n:         | 3          |
| Data Call Alternate Digit Inversion:              | ⊙ No ⊂ Yes |
| Framing Losses in 24 hrs - Maintenance Limit:     | 255        |
| Framing Losses in 24 hrs - Service Limit:         | 9000       |
| Integrated Digital Access:                        | ISDN NODE  |
| Vendor Inter-working Type:                        | ×          |
| Satellite Link Delay:                             | 💿 No 🔿 Yes |
| Slip Rate - Maintenance Limit (slips/24hr.):      | 5000       |
| Slip Rate - Service Limit (slips/24hr.):          | 7000       |
| Alarm Debounce Timer - Service Limit (millisec.): | 500        |
| Voice Encoding:                                   | ADI        |
| Data Encoding:                                    | Nil        |
| QSIG Private Network Access:                      | C No 👁 Yes |
| Digital Link Fault Delay Timer (sec.):            | 240        |

| 🚈 Web Page Dialog                                        |                  | ×           |
|----------------------------------------------------------|------------------|-------------|
| Sub Mare - Mannenance Lunit (Subs/2411.).                | 10000            |             |
| Slip Rate - Service Limit (slips/24hr.):                 | 7000             |             |
| Alarm Debounce Timer - Service Limit (millisec.):        | 500              |             |
| Voice Encoding:                                          | ADI 💌            |             |
| Data Encoding:                                           | Nil              |             |
| QSIG Private Network Access:                             | ⊂ No ⊙ Yes       |             |
| Digital Link Fault Delay Timer (sec.):                   | 240              |             |
| Termination Mode:                                        |                  |             |
| Send Malicious Call Indication to PSTN for Tagged Calls: | No C Yes         |             |
| Inhibit sending Mitel Specific Info:                     | No ○ Yes     Yes |             |
| T1 Only:                                                 |                  |             |
| B8ZS Zero Code Suppression:                              | O No ⊙ Yes       |             |
| Operation Mode:                                          | DSX-1 💌          |             |
| CSU Tx Line Build-Out (dB.):                             | •                |             |
| DSX-1 Line Length (Ft.):                                 | 0-133 💌          |             |
| Extended Super Frame:                                    | ⊂ No ⊙ Yes       |             |
| Inverted D channel (DPNSS only):                         | No ○ Yes         |             |
| E1 Only:                                                 |                  |             |
| CRC-4 Enabled:                                           | No ○ Yes     Yes |             |
| E1 Line Length (Ft.):                                    | 0-133 💌          |             |
| E1 Impedance (Ohms):                                     | C 75 🖲 120       | -           |
|                                                          |                  | Save Cancel |

### • T1 Link assignment

| Controller Module: 1<br>Port: 1<br>Unit: 6<br>Shelf: 1<br>Shot: 2<br>Link: 1<br>Interface Type: UNIVERSAL T1<br>Digital Link Descriptor: 1<br>Comment: LINK1<br>Resilient Link: 1<br>Primary Network Element: 1<br>Secondary Network Element: 1<br>Save Cancel | Duptal Link Assignment Controller Module: Port: Port: | Unital Link Assignment                                                                                                    |                                                                                                    |                |                                                      |             |
|----------------------------------------------------------------------------------------------------|----------------------------------------------------------------------------------------------------|----------------------------------------------------------------------------------------------------|----------------------------------------------------------------------------------------------------|----------------|------------------------------------------------------|-------------|
| Controller Module:                                                                                                    | Controller Module: 1<br>Port 1<br>Port 1<br>Port 1<br>Port 1<br>Port 1<br>Port 1<br>Port 1<br>Store 2<br>Link: 1<br>Interface Type: VINVERSAL TI<br>Digital Link Descriptor: 1<br>Comment: 1<br>Resilient Link: 1<br>Resilient Link ID: 1<br>Primary Network Element: 1<br>Scondary Network Element: 1<br>Continued on next page -                                                                                                    | Controller Module: 1<br>Port: 1<br>Port: 1<br>Port: 1<br>Port: 1<br>Dist: 2<br>Shef: 2<br>Shef: 2 | Digital Link Assignment                                                                                                    |                |                                                      |             |
| Save Cancel                                                                                                    | Save Cancel                                                                                                    | Save Cancel                                                                                                    | Controller Module:<br>Port:<br>Unit:<br>Shelf:<br>Slot:<br>Link:<br>Interface Type:<br>Digital Link Descriptor:<br>Comment:<br>Resilient Link:<br>Resilient Link ID:<br>Primary Network Element:<br>Secondary Network Element: |                | 1<br>1<br>6<br>1<br>2<br>1<br>UNIVERSAL T1<br>1<br>1 |             |
| - continued on next page -                                                                                                    | - continued on next page -                                                                                                    | - continued on next page -                                                                                                    |                                                                                                    |                |                                                      | Save Cancel |
|                                                                                                    |                                                                                                    |                                                                                                    | -                                                                                                    | - continued on | next page -                                          |             |
|                                                                                                    |                                                                                                    |                                                                                                    |                                                                                                    |                |                                                      |             |

 Trunk Services Assignment – This screen assigns the COS, COR and speed for service

| Trunk Service Assignment                                                                                                    |                                                  |
|----------------------------------------------------------------------------------------------------|--------------------------------------------------|
| Trunk Service Number:<br>Release Link Trunk:<br>Class of Service:<br>Class of Restriction:<br>Baud Rate:<br>Intercept Number:<br>Non-dial In Trunks Answer Point - Day:<br>Non-dial In Trunks Answer Point - Night 1:<br>Non-dial In Trunks Answer Point - Night 2:<br>Dial In Trunks Incoming Digit Modification - Absorb:<br>Dial In Trunks Incoming Digit Modification - Insert:<br>Trunk Label: | 1 No 3 4 300 1 1 1 1 1 1 1 1 1 1 1 1 1 1 1 1 1 1 |
| - continued on next pag                                                                                                    | Save Cancel                                      |

 Protocol Assigment – Define the type of link (T1 or E1), QSIG protocol and ISO settings.

| 🚳 Web Page Dialog                                                                                                    |                                     | ×           |
|----------------------------------------------------------------------------------------------------|-------------------------------------|-------------|
| Protocol Assignment                                                                                                    |                                     |             |
| Controller Module:<br>Port:<br>Link Number:<br>Interface Type:<br>Protocol:<br>Protocol Variant:<br>Network side/Q.SIG Master:<br>Enbloc:<br>Q.SIG Only<br>Fake Answer Supervision: | 1<br>1<br>1<br>T1<br>ISO V<br>ISO V |             |
| Enable Unknown TON/NP:<br>Comment:                                                                                                    | Г<br> Т1                            |             |
|                                                                                                    |                                     | Save Cancel |
|                                                                                                    | - continued on next page -          |             |
|                                                                                                    |                                     |             |
|                                                                                                    |                                     |             |
|                                                                                                    |                                     |             |

• Bearer Capabilities – Service(s) the link will be used for.

| Web Page Dialog                                                                 |                     |                  |
|---------------------------------------------------------------------------------|---------------------|------------------|
| Bearer Capabilities                                                             |                     |                  |
| Controller Module:                                                              | 1                   |                  |
| Port:                                                                           | 1                   |                  |
| Link Number:                                                                    | 1                   |                  |
| Interface Type:                                                                 | T1                  |                  |
| Protocol:                                                                       | Q.SIG               |                  |
| Protocol Variant:                                                               |                     | <b>C O U O U</b> |
| Type:                                                                           | () Fixed            | C Call by Call   |
| Fixed Bearer Capabilities                                                       |                     |                  |
| Voice:                                                                          | Speech 💌            |                  |
| Data:                                                                           | UDI 💌               |                  |
| Call by Call Bearer Capabilities:<br>0: Speech<br>1: 3.1kHz<br>2: UDI<br>3: RDI |                     |                  |
|                                                                                 |                     | Sava Cancel      |
|                                                                                 |                     | Save Cancer      |
|                                                                                 |                     |                  |
| - contin                                                                        | nued on next page - |                  |
| - conti                                                                         | nued on next page - |                  |
| - conti                                                                         | nued on next page - |                  |
| - conti                                                                         | nued on next page - |                  |
| - conti                                                                         | nued on next page - |                  |
| - conti                                                                         | nued on next page - |                  |
| - conti                                                                         | nued on next page - |                  |
| - conti                                                                         | nued on next page - |                  |
| - conti                                                                         | nued on next page - |                  |
| - conti                                                                         | nued on next page - |                  |
| - conti                                                                         | nued on next page - |                  |
| - conti                                                                         | nued on next page - |                  |
| - conti                                                                         | nued on next page - |                  |
| - conti                                                                         | nued on next page - |                  |

### • Calling Line ID Restriction -

| Calling Line ID Restriction |                           |                        |            |
|-----------------------------|---------------------------|------------------------|------------|
| Controller Module:          | 1                         |                        |            |
| Port:                       | 1                         |                        |            |
| Link Number:                | 1                         |                        |            |
| Protocol:                   | Q.SIG                     |                        |            |
| Protocol Variant:           | ISO                       | 121120-004000 - 660000 |            |
| Type:                       | • Fixed                   | C Call by Call         |            |
| Fixed CLIR Only             |                           |                        |            |
| Voice:                      | <ul> <li>Allow</li> </ul> | C Restrict             |            |
| Data:                       | <ul> <li>Allow</li> </ul> | C Restrict             |            |
| Call by Call CLIR Only:     |                           |                        |            |
| 0: Allow                    |                           |                        |            |
| 1: Restrict                 |                           |                        |            |
|                             |                           |                        |            |
|                             |                           |                        |            |
|                             |                           |                        |            |
|                             |                           |                        |            |
|                             |                           |                        |            |
|                             |                           |                        |            |
|                             |                           |                        |            |
|                             |                           | S                      | ave Cancel |
|                             |                           | 1.000                  |            |
|                             |                           |                        |            |
|                             |                           |                        |            |
|                             |                           |                        |            |
|                             |                           |                        |            |
|                             |                           |                        |            |
|                             |                           |                        |            |
| - (                         | continued on next         | page -                 |            |
|                             |                           |                        |            |
|                             |                           |                        |            |
|                             |                           |                        |            |
|                             |                           |                        |            |
|                             |                           |                        |            |
|                             |                           |                        |            |
|                             |                           |                        |            |
|                             |                           |                        |            |
|                             |                           |                        |            |
|                             |                           |                        |            |
|                             |                           |                        |            |
|                             |                           |                        |            |
|                             |                           |                        |            |

### Range Programming – ARS programming

| igits Dialed Number of Digits<br>999 Unknown | to Follow Termin<br>Route | ation Type Termin:<br>3 | ation Number  |            |
|----------------------------------------------|---------------------------|-------------------------|---------------|------------|
| Enter the number of records to               | change: 1                 | 1                       |               |            |
| Define the Change Range Prog                 | gramming Pattern:         |                         | -             |            |
| eld Name                                     | Change action             | Value to change         | e Increment b | V          |
| gits Dialed:                                 | Change to                 |                         |               |            |
| umber of Digits to Follow:                   | Change to                 |                         |               |            |
| rmination Number                             | Change to                 |                         |               |            |
| minddon namber.                              | Laurange to               | <u> </u>                |               |            |
|                                              |                           |                         |               |            |
|                                              |                           |                         |               |            |
|                                              |                           |                         | Droutow       | Saun Conv  |
|                                              |                           |                         | Preview       | Save   Can |
|                                              |                           |                         |               |            |
|                                              |                           |                         |               |            |
|                                              |                           |                         |               |            |
|                                              |                           |                         |               |            |
|                                              |                           |                         |               |            |
|                                              |                           |                         |               |            |
|                                              |                           |                         |               |            |
|                                              |                           |                         |               |            |
|                                              |                           |                         |               |            |
|                                              |                           |                         |               |            |
|                                              |                           |                         |               |            |

| https://172.22.3.10/umi/umi_AddChange_asp2ApplicationID=GenericForm |             | Cartificate Err |
|---------------------------------------------------------------------|-------------|-----------------|
| all Reroute after CEEM to Busy Destination:                         |             | C Van           |
| Call Waiting Swap:                                                  | No          | C Voc           |
| alled Party Features Override:                                      | © No        | C Yes           |
| alling Name Display - Internal - ONS:                               | No          | C Yes           |
| alling Number Display - Internal - ONS:                             | © No        | C Ves           |
| Calling Party Name Substitution:                                    | No          | C Vos           |
| Campon Tone Security / FAX Machine:                                 | € No        | C Voc           |
| Check COR after PSTN Dial Tone:                                     | No          | C Vos           |
| lear All Features Remote:                                           | No          | C Vos           |
| onference Call:                                                     | C No.       | © Ves           |
| OV/ONS/E&M Voice Mail Port:                                         | © No        | C Ves           |
| ASS II OLI/TLI Provided:                                            | No          | C Ves           |
| ialled Night Service:                                               | C No        | ( Yes           |
| irect Voice Call - Accept:                                          | € No        | C Yes           |
| Direct Voice Call - Allow:                                          | € No        | CYes            |
| )irect Voice Call - Maximize Volume:                                | • No        | C Yes           |
| isable Call Reroute Chaining On Diversion:                          | € No        | C Yes           |
| Jisable Conference Join Tone:                                       | € No        | C Yes           |
| isable Executive Busy Override Tone:                                | € No        | C Yes           |
| Disable Send Message:                                               | € No        | C Yes           |
| )isplay ANI/ISDN Calling Number Only:                               | € No        | C Yes           |
| )isplay ANI/DNIS/ISDN Calling/Called Number:                        | ⊙ No        | C Yes           |
| )isplay Caller ID on multicall/keylines:                            | € No        | C Yes           |
| Display DNIS/Called Number Before Digit Modification:               | € No        | C Yes           |
| )isplay Dialed Digits during Outgoing Calls:                        | € No        | C Yes           |
| )isplay Held Call ID on Transfer:                                   | ⊙ No        | C Yes           |
| isplay Transfer Destination on Recall:                              | € No        | C Yes           |
| o Not Disturb:                                                      | ⊙ No        | C Yes           |
| o Not Disturb - Access to Remote Phones:                            | No     No   | O Yes           |
| o Not Disturb Permanent:                                            | ⊙ No        | C Yes           |
| mergency Call Notification - Audio:                                 | No     No   | O Yes           |
| mergency Call Notification - Visual:                                | ⊙ No        | C Yes           |
|                                                                     | <b>C</b> 11 | C.V.            |

https://172.22.3.10/uwi/uwi\_AddChange.asp?ApplicationID=GenericForms&FunctionID=F 😜 Internet

Please refer to the Consideration section at the end of this document for special PBX programming considerations.

- continued on next page -

NOTE

The COS setting on the trunk for: COV/ONS/E&M Voice Mail Port should be set to "No."

We have found this resolved an issue at one site where the caller heard continuous ringing even though the call was answer and greeting was being played by MM. 13

**Configuring the MAS** 

### 6.0 CONFIGURING THE MESSAGE APPLICATION SERVER

Configuring the MAS platform for proper PBX integration requires configuring several menus accessed within the **Voice Mail System Configuration** application, and a <u>certified MM</u> engineer.

 Access the Voice Mail System Configuration application from the MAS program group.

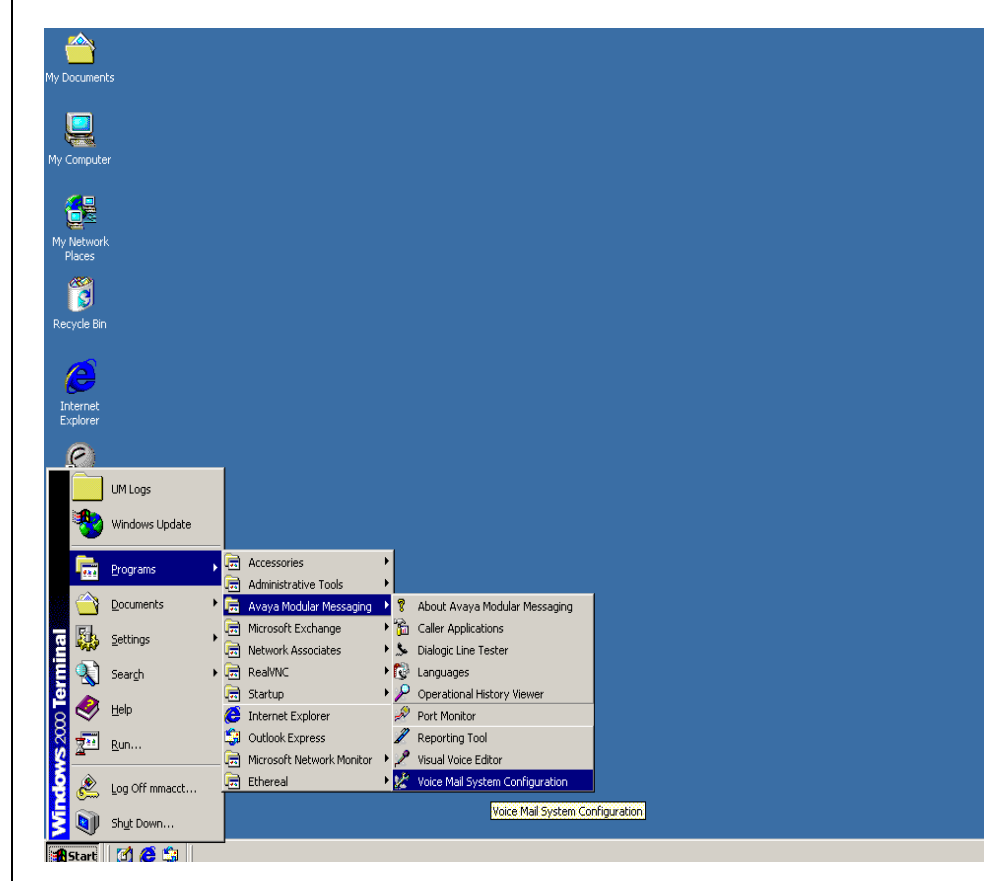

Expand all fields so all-applicable options are visible:

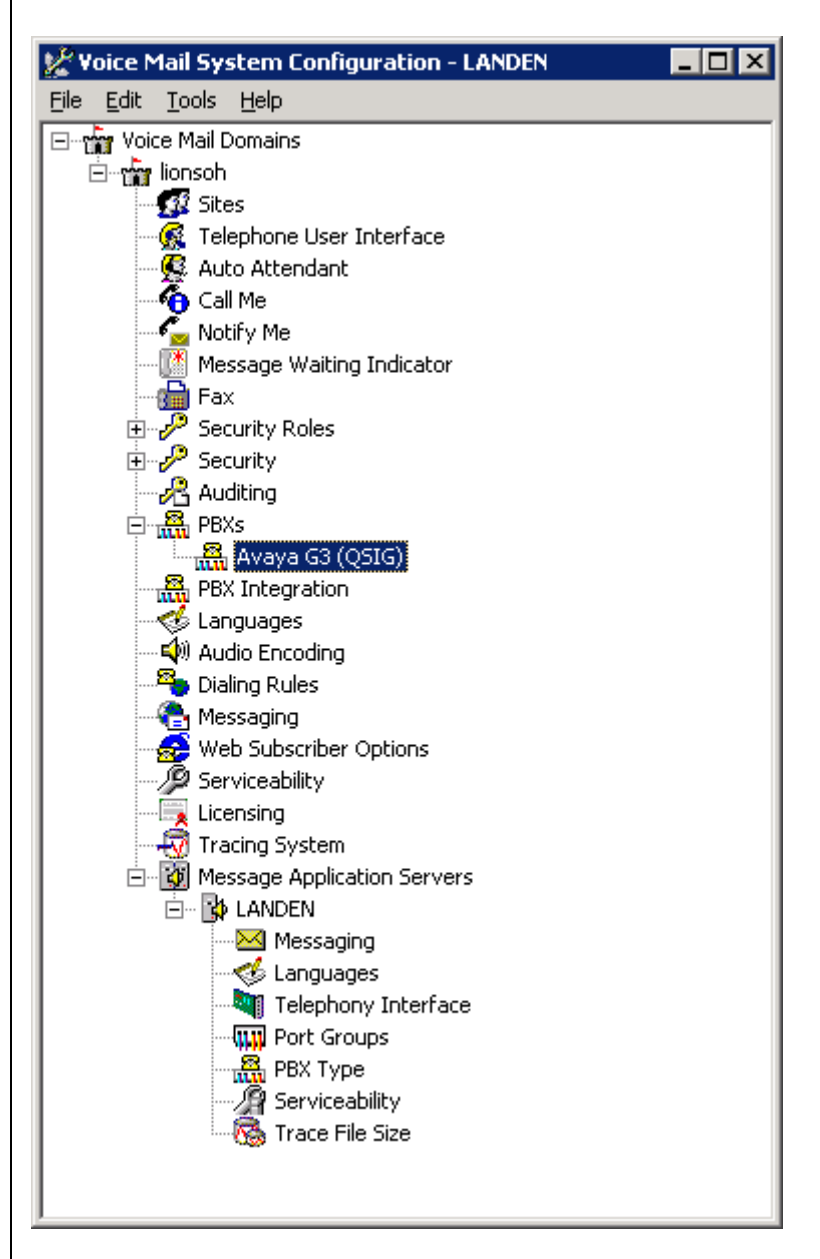

Ensure the new PBX is added as instructed by the Modular Messaging Installation guide. The new PBX should be:

Avaya G3 (QSIG)

Note:Starting with MM 5.0<br/>additional Fields such as<br/>Sites, PBX Integration,<br/>and Dialing Rules will<br/>appear on the VMSC<br/>screen.If you do not see these<br/>you have an earlier MM<br/>release.

**Note**: This PBX type, **Avaya G3 (Dialogic QSIG)**, is the only valid choice for this integration at this time. A "**Mitel QSIG**" PBX type will be added at a later date.

Select the Voice Mail Domain

- 1. Expand PBXs
- 2. Select the newly created Avaya G3 (Dialogic QSIG)
- **Note**: This PBX type, **Avaya G3** (**Dialogic QSIG**), is the only valid choice for this integration at this time. A "**Mitel QSIG**" PBX type will be added at a later date.
- 3. Access the General (QSIG) PBX Configuration tab
- 4. DTMF Inter-Digit Delay during Dialing (ms) = 80
- 5. DTMF Length during Dialing (ms) = 80
- 6. **DTMF Length during Detection (ms)** = 50

| Avaya G3 (QSIG) PBX Configuration - Voice Mail Domain     | ×            |
|-----------------------------------------------------------|--------------|
| General Transfer/Outcall Tone Detection Outgoing Call Int | ercom Paging |
|                                                           |              |
| DTMF Inter-Digit Delay during Dialing (ms)                | 80 🗧         |
| DTME Length during Dialing (ms)                           | 80 🕂         |
| DIMF Length during Detection (ms)                         | 50 🛨         |
|                                                           |              |
|                                                           |              |
|                                                           |              |
|                                                           |              |
|                                                           |              |
|                                                           |              |
|                                                           |              |
|                                                           |              |
|                                                           |              |
|                                                           |              |
|                                                           |              |
|                                                           |              |
| OK Can                                                    | cel Help     |

| MI | TEL 3300 AX IP PBX – T1/QSIG                                                                                                    |
|----|----------------------------------------------------------------------------------------------------|
| •  | Next access the <b>Transfer/Outcall</b> tab<br><b>Transfer Mode</b> = Blind<br>Avaya G3 (QSIG) PBX Configuration - Yoice Mail Domain<br>General Transfer/Outcall Tone Detection Outgoing Call Intercom Paging |
|    | Iransfer Mode                                                                                                    |
|    |                                                                                                    |
|    | OK Cancel Help                                                                                                    |
| •  | Next access the <b>Tone Detection</b> tab<br><b>Maximum Silence before Hanging Up (ms)</b> = 6000<br>Avaya G3 (Q51G) PBX Configuration - Voice Mail Domain                                                    |
|    | Avaya G3 (QSIG) PBX Configuration - Voice Mail Domain       X         General       Transfer/Outcall       Tone Detection       Outgoing Call       Intercom Paging                                           |

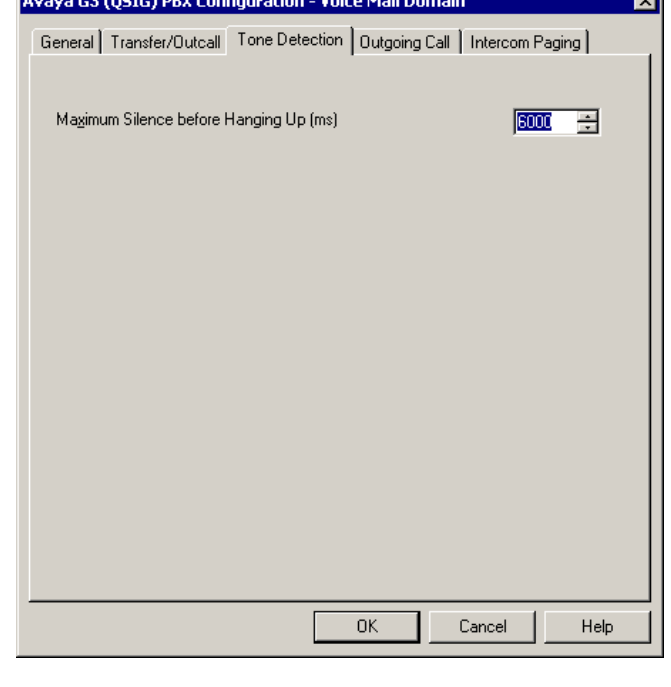

#### Next access the Outgoing Call tab

| Avaya G3 (QSIG) PBX Configuration - Voice Mail Domain 🛛 🛛 🔀 |                                         |   |
|-------------------------------------------------------------|-----------------------------------------|---|
| General Transfer/Outcall Tone                               | Detection Outgoing Call Intercom Paging | _ |
| Layer1 Protocol                                             | G.711 u-law                             |   |
| <u>B</u> C Transfer Cap                                     | Speech                                  |   |
| <u>N</u> umber Type                                         | Unknown                                 |   |
| N <u>u</u> mber Plan                                        | Unknown                                 |   |
| <u>O</u> rigin Number                                       | 3000                                    |   |
|                                                             |                                         |   |
|                                                             |                                         |   |
|                                                             |                                         |   |
|                                                             |                                         |   |
|                                                             |                                         |   |
|                                                             | OK Cancel Help                          |   |

- 1. Layer1 Protocol = G.711 u-Law
- 2. BC Transfer Cap = Speech
- 3. Number Type = Unknown
- 4. Number Plan = Unknown
- 5. Origin Number = 3000 (The number entered here must be the number entered in the "Voice Mail Number" field of the Hunt Group minus the number of leading digits administered in the route pattern to delete. <u>In our example</u>, the Voice Mail Number is "4573000" and the number of digits to delete in the route-pattern is 3; therefore, the number entered here must be "3000"
- 6. Select OK to save changes
- **Note:** The Layer1 Protocol field should match the Interface Companding setting selected on Page1 of the DS1 Circuit Pack configuration screen on Page 6 of this configuration note.

Next access the Message Waiting Indicator (MWI) tab

| Message Waiting Indicator - Voice Mail Do | main 🔀         |
|-------------------------------------------|----------------|
| General Update Schedule                   |                |
| Enable Message Waiting Indicator (MWI)    |                |
| MAS MWI <u>s</u> erver:                   | LANDEN         |
| Scheduled MWI updates:                    | Active         |
| Limit requests                            |                |
| Maximum requests per minute               | 60 🛫           |
| Message Application Servers that support  | MWI 贮 🗙  €     |
|                                           | DK Cancel Help |

- 1. Enable Message Waiting Indicator (MWI) = Enable by checking the box
- 2. **MAS MWI Server** = Enter the name of the MWI server created during the installation procedure.
- Scheduled MWI updates: Active or Inactive = Configure as per customer requirements.\*
- 4. Limit requests = Leave Unchecked
- 5. Maximum Requests per Minute = <grayed out>
- Message Application Servers that Support MWI = This box should contain a list of MAS servers capable of placing MWI requests.
- 7. Select OK to save changes

\*<u>Note</u>: The Scheduled MWI updates parameter is only available on MM 3.x

Tip: To make the QSIG or set emulation telephony interface active, click the down arrow and click Make Active.

If the QSIG or set emulation telephony interface is already active, this field does not appear. Next access the General tab within the Telephony Interface (Dialogic-QSIG) tab

| lephony Interface - MAS-CCM<br>General                                                                                                    | 1               |
|----------------------------------------------------------------------------------------------------|-----------------|
| <u>T</u> elephony Interface                                                                                                    | Dialogic - QSIG |
| <u>P</u> layback Volume                                                                                                    | 2               |
| Maximum Concurrent Calls                                                                                                    | 26 🛨            |
| Port         ✓       13         ✓       14         ✓       15         ✓       16         ✓       17         ✓       18         ✓       19         ✓       20         ✓       21         ✓       22         ✓       23 |                 |
|                                                                                                    | OK Cancel Help  |

- 1. Playback Volume = 2
- 2. Maximum Concurrent Calls = Enter the number of ports connected to the PBX (i.e. 23)
- 3. Port = Ports are enabled by default

Note: The MAS service must be restarted to allow port disabling

4. Select OK to save changes

Next access the Port Groups General tab

| Port Groups - MAS-CCM1                                                                 |                          | ×    |
|----------------------------------------------------------------------------------------|--------------------------|------|
| General Usage                                                                          |                          |      |
| Port Group MWI                                                                         | <b>•</b>                 |      |
| Port Group <u>M</u> embers<br>☐16 ▲<br>☐17<br>☐18<br>☐19<br>☐20<br>☐21<br>☐22<br>♥23 ▼ | Port Group <u>U</u> sage |      |
| A <u>d</u> d Group                                                                     | Remo <u>v</u> e Group    |      |
|                                                                                        | OK Cancel                | Help |

NOTE: The MWI port within the MWI Port Group is used by the MWI sub-system to control concurrent MWI requests. This does not affect incoming/outgoing traffic to the port in anyway. All MWI function is

handled by the D-Channel.

- 1. Click Add Group button
- 2. Name Group MWI
- 3. Within the new **MWI** Port Group <u>uncheck</u> all **Ports** except the MWI port. This will be the upper most port of the Trunk Group. Port 23 on a single board, Port 46 if 2 boards, or Port 69 if 3 boards are used (see side NOTE).
- Select the Default Group under Port Groups and ensure it is configured to meet the customer's need for Incoming and Outgoing under Port Group Usage.

| Port Groups - MAS-CCM                                           | 1 🛛                                                          |
|-----------------------------------------------------------------|--------------------------------------------------------------|
| General Usage                                                   |                                                              |
| Port Group Default G                                            | roup                                                         |
| Port Group <u>M</u> embers<br>✓16 ▲<br>✓17<br>✓18<br>✓19<br>✓20 | Port Group <u>U</u> sage<br>✓ Incoming<br>✓ <u>O</u> utgoing |
| Add Group                                                       | Remo <u>v</u> e Group                                        |
|                                                                 |                                                              |
|                                                                 | OK Cancel Help                                               |

- 5. Next check all Ports (including the MWI port).
- 6. Select **OK** to save changes

- Next access the General tab within the PBX Integration
- PBX Integration MAS-CCM1 X Remote QSIG/SE IP Configuration General Serial General Serial NEC/Ericsson/DMID Inband -Integration Type-◯ <u>N</u>one  $\mathbf{O}\left[ \mathbf{P}\right]$ C Serial  $\mathbf{C}$  Inband C Remote 🖲 ପ୍ରଣାଙ୍କ C Set Emulation C <u>C</u>-LAN Max Time to Wait for Serial and Remote Integration Data (sec) ΟK Cancel Help
- 1. **QSIG** = Enable by checking the box

### • Access the QSIG/DSE tab

| PBX Integration - MAS-CCN  | 11                            |                           | ×                  |
|----------------------------|-------------------------------|---------------------------|--------------------|
| General Serial C<br>Remote | âeneral Ì Serial N<br>QSIG/SE | IEC/Ericsson/DMID         | Inband  <br>ration |
| MWI <u>P</u> ort Grou      | ıp: MWI                       |                           |                    |
| 1                          | Max MWI Sessions: 1           |                           |                    |
|                            | Indicator On/Off signa        | als must use same port: 🗖 |                    |
|                            | MWI <u>O</u> n                | ×4%s                      |                    |
|                            | MWI O <u>f</u> f              | #4%s                      |                    |
|                            |                               |                           |                    |
|                            |                               |                           |                    |
|                            |                               |                           |                    |
|                            |                               |                           |                    |
|                            | 0                             | IK Cancel                 | Help               |

- 1. **Port Group Name** = MWI
- 2. Max MWI Sessions = 1
- 3. Indicator On/Off signals must use same port = Leave Blank
- 4. MWI On Field = Leave as default (can't be changed)
- 5. MWI Off Field = Leave as default (can't be changed)
- 6. Select **OK** to save changes

| MITEL 3300 AX IP PBX – T1/QSIG                                            |
|---------------------------------------------------------------------------|
|                                                                           |
|                                                                           |
| <ul> <li>Next access the General tab within the PBX Type tab</li> </ul>   |
| 1. Telephony Type = <b>Dialogic QSIG</b>                                  |
| 2. Under PBXs ensure Avaya G3 (Dialogic QSIG) is selected                 |
| 3. Select <b>OK</b> to save changes                                       |
| PBX Type - MAS-CCM1                                                       |
| General                                                                   |
| Select the Telephony Type and PBX used by this Message Application Server |
|                                                                           |
| Telephony Type: Ulalogic USIG                                             |
| PBXs<br>Avaya G3 (QSIG)                                                   |
|                                                                           |
|                                                                           |
|                                                                           |
|                                                                           |
|                                                                           |
|                                                                           |
| UK Cancel Help                                                            |

After making these changes, return to "Configuring the voicemail system" within the Message Application Server Installation Guide. Ensure you are prompted to restart the Message Application Server services to apply these changes.

#### Important notes regarding this integration

#### 8.0 CONSIDERATIONS

- **8.1 Outcalls to pagers placed over analog trunks may fail.** If the CO connecting the analog trunks to the PBX does not provide answer supervision, the MAS will not out-pulse DTMF digits to the pager terminal. This problem can be eliminated by installing a Call Classifier board in the PBX (if one is not already installed), enabling system parameter customer-option "Answer Supervision by Call Classifier", and enabling "Answer Supervision" in the Trunk Group associated with the outgoing analog trunks accessed during the outcalls. Outcalls over digital trunks are not affected.
- **8.2 Transfers to ringing use additional ports.** When performing unsupervised transfer, and the transferred-to extension forwards back to the MAS, additional ports are tied up on the MAS, as "Path Replacement" does not occur. Additional ports are used for each Find Me call process, and these ports are in use until the call is answered or the caller disconnects from the message server. Additional ports maybe required to support Find Me. Note that with supervised transfers, callers are not provided with music on hold, but are instead prompted to wait during the silence. The called party will hear a "Connecting" prompt as he/she answers the call.
- **8.3 When multiple PBX's are arranged in a QSIG network, care must be taken to configure the QSIG tie trunks properly.** In order to provide full feature functionality to all subscribers, the trunk group(s) assigned to the QSIG tie trunks connecting all PBX's in the network must match the configuration of the trunk group form (page 1 and 2 of the form) assigned to the MAS QSIG trunks. An example of the trunk group administration form is illustrated on the PBX programming section of this document. The actual networking configuration is outside the scope of this Config Note.
- **8.4 Testing for QSIG Path Replacement operation**. When your QSIG Modular Messaging systems Auto Attendant, Caller Application or Find Me features are transferring a call, you will see a second channel in Port Monitor appear busy until the transfer has been completed. After the transfer has been completed you should see that both channels are now idle in Port Monitor, this shows that the QSIG Path Replacement feature has completed successfully.
  - Note: Path Replacement is a PBX function. There is no MM programming to support/control Path Replacement.
     Certain PBX configurations may cause Path Replacement to fail. In these cases your MM Server may stay bridge onto the transferred call keeping two channels busy in Port Monitor.

should be made to the MAS Service in the services applet, all steps should be completed:

- 1. Double click the Monitor icon on the desktop.
- 2. Select Services
- 3. Locate the Message Application Service
- 4. Right click the Message Application Service and select properties from the menu.
- 5. Select the Recovery tab.
- 6. For First Failure select Run File.
- 7. Select the Browse button and locate the QSIGRecover file: \\Avaya\_Support\Tools\QSIGRecover\QSIGRecover.exe
- 8. Enter the following in the Command Line Parameters box: If you have one T1 board in your MAS:

/recover /boards 1

If you have two T1 boards in your MAS: /recover /boards 2

If you have three T1 boards in your MAS:

- /recover /boards 3
- 9. Check the Append fail count to end of command line checkbox.
- 10. Repeat steps 6 to 8 for Second Failure.
- 11. For Subsequent Failures select Reboot The Computer.
- 12. Select OK to save changes.
- 13. Select Run from the Start Menu
- 14. Enter cmd and select OK
- 15. At the command prompt navigate to the Avaya\_Support\Registry\_Keys folder.
- 16. Enter the following: stopdriversonshutdown.reg and press the return key. Note: This registry file will apply a change to the registry key to stop the Dialogic drivers when the MAS service is stopped.
- 17. Close the command prompt.

### 8.6 We have found that setting the COS on the trunk for the

*COV/ONS/E&M Voice Mail Port* to "No" corrects an issue where the caller hears continuous ringing even though the call was answer and greeting was being played by MM. (See screen shot and note at end of Section 5.0.)

| CHANGE HISTORY |               |                                                                                                    |
|----------------|---------------|----------------------------------------------------------------------------------------------------|
| Revision       | lssue<br>Date | Reason for Change                                                                                                    |
| Version A      | 02/02/09      | Initial GA Release                                                                                                    |
| Version B      | 02/12/09      | Changed screen shot for VMSC and added sidebar in Section 6.0.                                                                                                    |
| Version C      | 07/09         | Updated for MM 5.1 and added Note and screen shot<br>end of Section 5.0 about COS setting on trunk along<br>with related Consideration 8.6; Added note regarding<br>collocated PBX/MM on page 1; Updated PBX<br>Hardware & Software sections 3.0 & 3.1 |
| Version D      | 01/19/10      | Added note indicator to titles of Section 2.0 and 3.1;<br>added corresponding note in sidebar; removed word<br>"supported" in same sections for MAS releases and<br>PBX Software releases.                                                             |

©2010 AVAYA Inc. All rights reserved. All trademarks identified by the ®, SM and TM are registered trademarks, servicemarks or trademarks respectively. All other trademarks are properties of their respective owners. The above information is based on knowledge available at the time of publication and is subject to change without notice. Printed in U.S.A.

### **AVAYA** Inc.

1033 McCarthy Blvd Milpitas, CA 95035 (408) 577- 7000 http://www.avaya.com